# KITTING

User's Guide

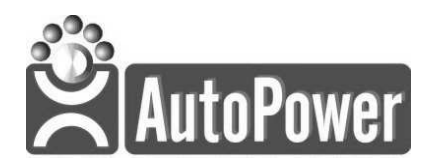

400 Technology Park Lake Mary, FL 32746

www.AutoPower.com Ph. 407-695-7300 Fax: 407-695-8001

Support@autopower.co

# INTRODUCTION

#### **Overview**

The purpose of this guide is to explain the Kitting Program.

#### **Copyright Notice**

AutoPower Corporation makes no warranty of any kind with regard to this material, including, but not limited to, the implied warranties of merchantability and fitness for a particular purpose. AutoPower Corporation shall not be liable for errors constrained herein or for incidental or consequential damages in connection with the furnishing, performance, or use of this material.

The software described in this document is furnished under a license agreement or nondisclosure agreement. The software may be used or copied only in accordance with the terms of the agreement.

This document contains proprietary information, which is protected by copyright laws. All rights are reserved. No part of this document may be copied, reproduced, transmitted, or translated into another language in any form or by any means, electron or mechanical, for any purpose, without the express written permission of AutoPower Corporation. The information contained in this document is subject to change without prior notice. Companies, names, and data used in examples herein are fictitious unless otherwise noted.

MS is a trademark of Microsoft

Copyright 2015 AutoPower Corporation. All rights reserved. Printed in the United States of America.

Revised: June 2019

# **Table of Contents**

| CHAPTER 1 - MAIN MENU                         | 3  |
|-----------------------------------------------|----|
| Section 1.1 Main Menu                         |    |
| CHAPTER 2 – KITTING ENTRY                     | 4  |
| Section 2.1 - Kitting Entry Menu              |    |
| Section 2.2 - Kitting Component Report        |    |
| Section 2.3 - Kitting Master Report           | 9  |
| Section 2.4 – Detail Report with Profit & GM% | 10 |
| Section 2.5 –Kit Work Order Release           | 11 |
| CHAPTER 3 - FINISHED GOODS FILE MAINTENANCE   | 14 |
| Section 3.1 Finished Goods Maintenance        | 14 |
| CHAPTER 4 –PRICING UPDATE                     | 17 |

## CHAPTER 1 - KITTING MENU

#### Section 1.1 KIT ENTRY

The Kitting Menu is illustrated below.

| Friday, 06/21 | AUTOPOWER CORPORATION                                                                                                    | (P33) C |
|---------------|----------------------------------------------------------------------------------------------------|---------|
|               | KITTING MENU                                                                                                    |         |
|               | <pre>1Kit - Entry 2Kit - Component Report 3Kit - Master Report 4Kit - Detail with Profit &amp; GM% 5Kit - Work Order Release 6Kit - Finished Goods F/M 7Kit - Reprint Work Order</pre> |         |
| Enter         | Selection:                                                                                                    |         |

To select a menu option, use the numeric keys to move around the menu, then press ENTER.

The AutoPower System allows for the use of both Make to Order (Point of Sale kits) and (Make to Stock). In this manual, we will discuss:

- ➤ How to use each type of kit
- When to use each type of kit
- > The differences between each type of kit

# CHAPTER 2 – KIT ENTRY MENU

## SECTION 2.1 KIT ENTRY

Access the Kitting Entry Menu, make the following menu selections:

Inventory Menu -> Kitting Menu -> Kit Entry Menu

| 06/2       | 21/2019                                 | Kit B.O.M. Entry              |        |             | IN-KIT |  |  |
|------------|-----------------------------------------|-------------------------------|--------|-------------|--------|--|--|
| кіт        | Number:                                 |                               |        |             |        |  |  |
| (S)<br>Exp | tock or (0)rder :<br>olode on Invoice.: | Total Cost:<br>Total Weight:  |        |             |        |  |  |
| Ln#        | Part Number                             | Description                   | Qty    | Item Cost   | Core   |  |  |
|            |                                         |                               |        |             |        |  |  |
|            |                                         |                               |        |             |        |  |  |
|            |                                         |                               |        |             |        |  |  |
|            |                                         |                               |        |             |        |  |  |
|            |                                         |                               |        |             |        |  |  |
|            |                                         |                               |        |             |        |  |  |
|            |                                         |                               |        |             |        |  |  |
|            | Enter Kit#, or C                        | Component part#, NEW, or '? F | 1' for | Kit listing |        |  |  |

Brief Outline of creating Kits

- 1. Create a kit part number and enter it into the kit entry screen. Displayed above.
- 2. Answer **NEW** to create the kit.
- 3. Type in the weight of the kit and press Enter.
- 4. Choose option "A" to add parts to the kit. Add as many line items, as you like to the kit at this point.
- 5. When adding the parts you have the ability to assign the quantity per kit.
- 6. After all parts are added to the kit, Choose "Y"es to update the file with the kit.
- 7. Create the Inventory master record for the kit part number. You must create the Kit Part Number in the Inventory File Maintenance for both types of kits include a pricing matrix for the kit master part number.
- 8. If you are creating a Make to Stock kit, you must run the Finish Goods File Maintenance option from the menu.

The "**D**"elete option is used to delete the kit from the file.

The "**F**"wd and "**B**"wd options are used to page forward and backward if the number of components runs longer than a single page.

#### Field Descriptions

Kit Number: Create a Kit number or type in a ? or F1, to list the existing Kit numbers or enter the component number to list the Kit number(s) that this component is used in. When you enter the kit number, the kit and its components will display on the screen.

When you enter a **?** and a list of all kits that have been entered into the system will display. Then you must use your mouse to select the correct kit number and press **ENTER**.

| Kit T | <b>ypes</b><br>All Kits<br>Make to Order Kits |      |                                |        |    |
|-------|-----------------------------------------------|------|--------------------------------|--------|----|
| Ő     | Make to Stock Kits                            |      |                                |        |    |
| VND   | Kit Number                                    | Туре | Description                    | W1 QOH | ^  |
| ABC   | 4707-VL23                                     | S    |                                | -1     |    |
| ABC   | K4707-VL23                                    | S    |                                |        |    |
| ABC   | KIT1                                          | S    |                                | 1      |    |
| ABC   | KIT2                                          | S    | TESTING MTO RETURNS            | 1      |    |
| ABC   | TESTKIT                                       | S    | TESTING CORES                  | 6      |    |
| BSR   | 1245AD-235                                    | 0    | 15 X 3 WAGNER-F BRAKE SHOE     | -1     |    |
| BSR   | 1254D-385                                     | 0    | 16 X 5 WAGNER FR3A BRAKE SHOE  |        | 1  |
| BSR   | 1280D-463                                     | S    | 15 X 3 1/2 WAGNER-F BRAKE SHOE |        | 1  |
| BSR   | 1303D                                         | S    | PARKING BRAKE SHOE - EXCHANGE  | 3      | 1  |
| BSR   | 1307TMA212                                    | S    | BRAKE SHOE - EXCHANGE          |        |    |
| BSR   | 1308EMA210                                    | S    | BRAKE SHOE - EXCHANGE          |        |    |
| BSR   | 1308EMA212                                    | S    | BRAKE SHOE - EXCHANGE          | 1      |    |
| BSR   | 1308EMA312                                    | S    | BRAKE SHOE - EXCHANGE          | 16     |    |
| DCD   | 1308ER201                                     | S    | BRAKE SHOE - EXCHANGE          |        | Ι. |

You can narrow the selection of kits by Make to Order or Make to Stock, by clicking in the appropriate circle.

To enter a new kit, type the word **NEW** at the **Kit Number:** prompt. The kit number cannot be a part in your inventory file. When a new kit is entered, the part will be set up in the Inventory Master File. The message **Adding a New Kit. Enter the new Kit Part Number** will appear at the bottom of the screen.

| 08/17/2015                                   | Kit B.O.M. Entry             |     |           | IN-KIT |  |  |  |
|----------------------------------------------|------------------------------|-----|-----------|--------|--|--|--|
| Kit Number: ?                                |                              |     |           |        |  |  |  |
| (S)tock or (O)rder :<br>Explode on Invoice.: | Total Cost:<br>Total Weight: |     |           |        |  |  |  |
| Ln# Part Number                              | Description                  | Qty | Item Cost | Core   |  |  |  |
|                                              |                              |     |           |        |  |  |  |
|                                              |                              |     |           |        |  |  |  |
|                                              |                              |     |           |        |  |  |  |
|                                              |                              |     |           |        |  |  |  |
|                                              |                              |     |           |        |  |  |  |
|                                              |                              |     |           |        |  |  |  |
|                                              |                              |     |           |        |  |  |  |

**(S)tock or (O)rder:** Enter **S** if this is a Make to Stock or **O** for make to Order Kit.

**A Make to Stock Kit** is one where a number of components are combined into one finished good and put on the shelf as if it had been purchased that way. The components are typically not sold on an individual basis. The correct way to add to the quantity on hand of these kits is in the finished goods maintenance program.

# When a Made to Stock Kit build order is entered, the component quantity on hand values has to be sufficient to build the kit quantities.

The components of a Made to Stock Kit are committed when a kit built order is created. You can skip the Work Order Release program and go directly to the finished goods maintenance, if you like, where the components and the finished product are updated out of and into inventory respectively.

The other kit is a **make to order** kit. The make to order kit is a combination of parts that could be sold on an individual basis, but either for convenience or to prevent the end user from being made aware of the components of a kit, it is sold as a single part number. **The quantities on hand of the kit components will be updated at the time of sale, as well as their history.** 

The make to order kit is not pre-made, but rather are made up at the time of sale. The made to order kit components are only updated when an order entry line item is created. Components are committed at that time and relieved when the order is invoiced.

Make to Order kits cannot be transferred between locations, as the components are not committed until the make to order kit is added to a sales order.

**Explode on Invoice:** Enter or if the components of the kit should print on the invoice.

**Total Cost**: The total cost of the kit will be calculated automatically as you enter the parts in the kit.

**Total Weight:** The calculated weight of the components, if the parts have a weight value. The weight of the kit can also be entered manually.

**Ln#:** The component part numbers will be automatically assigned a line number when you enter the components into the kit.

**Part No.:** Enter the component part number that you would like to be included in the kit.

**Description:** A description of the part number will display.

**Qty:** Enter the Qty of the component part that is needed to complete the kit.

**Item Cost:** The Item Cost will display for each component. If the component part has a core cost, it will be included in the Item Cost column.

**Core:** If the component has a core then the core flag will be displayed.

## SECTION 2.2 KIT COMPONENT REPORT

This program will allow you to print the component report parts detail of a kit. The component report includes parts and miscellaneous cost. This report will list the type of kit, Make to Stock or Make to Order.

| 🔼 AccuTerm 7 - [APCAssistant - APCHQ - DevServer]                                                                              |           |
|----------------------------------------------------------------------------------------------------|-----------|
| File Edit View Tools MultiValue Window Help                                                                                    |           |
| 🗅 🚰   🕞   🚟   😤 🖺   🐸 🐸 🔚   🛅 🖏   🍎   🆻 🌍   🥝                                                                                  |           |
| APCAssistant - APCHQ - D                                                                                                    |           |
| 06/24/2019 B.O.M. KIT COMPONENT REPORT                                                                                         | IN-KITBMP |
|                                                                                                    |           |
| This program will allow you to print the component parts detai<br>Bill of Material Kit including parts and miscellaneous cost. | l of a    |
| Kit Number, Vendor Code, or ALL:                                                                                               |           |
| B.O.M. KITS TO BE PRINTED                                                                                                    |           |
|                                                                                                    |           |

Kit Component Report in the example below will list the kit name, type of kit, master part number, description of the components in the kit and the Qty of the components to create the kit. Also listed will be the cost of each component in the kit and the total kit cost.

| КІТ<br>06/24/2019                                                                   | COMPONENT REPORT<br>ICE TRUCK PARTS            | D/           | VCE · 1        |
|-------------------------------------------------------------------------------------|------------------------------------------------|--------------|----------------|
| 50/24/2015                                                                          |                                                | F /          | NGE. 1         |
| Ln Part Number                                                                      | Description                                    | Qty Per      | Cost           |
| ABC 4707-VL23<br>Type: Make to Stock<br>Last Change: 05/29/2018                     | Weight: 0.00                                   |              |                |
| L COR 4515<br>2 DEX 040-123-00<br>3 BSR RIVET                                       | SHOE & LINING - 12 X 2 MH PF<br>RIVET NEW SHOE | 1<br>1<br>8  | 5.80<br>2.00   |
|                                                                                     | TOTAL KIT COST                                 |              | 21.80          |
| ABC K4707-VL23<br>Type: Make to Stock<br>.ast Change: 05/29/2018<br>1 ABC 4707-VL23 | Weight: 11.00                                  | 2            | 21.80          |
| 2 DEX K23-026-00                                                                    | BRAKE KIT 10 X 2 1/4 ELEC<br>TOTAL KIT COST    | 1<br>===== = | 20.25<br>63.85 |
| ABC KIT1<br>Type: Make to Stock                                                     | Weight: 174.00                                 |              |                |
| ABC 111112<br>ACC 27406E                                                            | SPARK PLUGS<br>24.5x8.25 WHITE DCN WHEEL       | 4<br>2       | 2.56<br>72.95  |
|                                                                                     | TOTAL KIT COST                                 | =            | 156.14         |
|                                                                                     |                                                |              |                |

### SECTION 2.3 - KITTING MASTER REPORT

The Kitting Master Report program will allow you to print a report of all Kit Master Numbers. This report will list ONLY the Kit Number and not the components. This is the actual part number of the kit with the description of the kit. The report will also list the last price update change, component cost, Percentage of cost of freight, Freight, Packaging hour (time), Packaging cost, Shop hour, Shop cost, Total Cost of Kit.

| )6/24 | /2019                 |                               | B.O.M. K               | it Mas         | ter | Repo | ort           | IN-KI      | TRPT |
|-------|-----------------------|-------------------------------|------------------------|----------------|-----|------|---------------|------------|------|
|       | This prog<br>File for | gram will all<br>a specific k | ow you to<br>it or all | print<br>kits. | the | Bil  | l-of-Material | Kit Master |      |
|       | Kit Numbe             | er or ALL:                    | I                      |                |     |      |               |            |      |
|       |                       | B.O.M.                        | MASTER                 | KITS           | то  | BE   | PRINTED       |            |      |
|       |                       |                               |                        |                |     |      |               |            |      |
|       |                       |                               |                        |                |     |      |               |            |      |

An illustration of the report is shown below.

| KIT MASTER REPORT<br>ICE TRUCK PARTS                                                                                                    |                                                                                                    |                                                                                                    |                                                                                                    |  |  |  |  |
|----------------------------------------------------------------------------------------------------|----------------------------------------------------------------------------------------------------|----------------------------------------------------------------------------------------------------|----------------------------------------------------------------------------------------------------|--|--|--|--|
| 06/24/2019                                                                                                    | PAGE:                                                                                                    | 1                                                                                                    |                                                                                                    |  |  |  |  |
| Kit Number                                                                                                    | Description                                                                                                    | Last<br>Change                                                                                                    | Total<br>Cost                                                                                                    |  |  |  |  |
| ABC 4707-VL23<br>ABC K4707-VL23<br>ABC KIT1<br>ABC KIT2<br>ABC TESTKIT<br>BSR 1245AD-235<br>BSR 1254D-385<br>BSR 1280D-463<br>BSR 1303D<br>BSR 1307TMA212<br>BSR 1308EMA210<br>BSR 1308EMA210<br>BSR 1308EMA212<br>BSR 1308EMA210<br>BSR 1308QMA210<br>BSR 1308QMA210<br>BSR 1308QMA210<br>BSR 1308QMA210<br>BSR 1308QMA210<br>BSR 1308TMA212<br>BSR 1308TMA212<br>BSR 1308TMA212<br>BSR 1308TMA212<br>BSR 1308TMA212<br>BSR 1308TMA212<br>BSR 1443EMA312<br>BSR 1443EMA212<br>BSR 1443EMA212<br>BSR 1443EMA312<br>BSR 1443EMA212<br>BSR 1443EMA312<br>BSR 1443EMA312 | TESTING MTO RETURNS<br>TESTING CORES<br>15 X 3 WAGNER-F BRAKE SHO<br>16 X 5 WAGNER FR3A BRAKE<br>15 X 3 1/2 WAGNER-F BRAKE<br>15 X 3 1/2 WAGNER-F BRAKE<br>PARKING BRAKE SHOE - EXCHANGE<br>BRAKE SHOE - EXCHANGE<br>BRAKE SHOE - EXCHANGE | 05/29/2018<br>05/29/2018<br>06/05/2019<br>06/05/2019<br>06/05/2019<br>08/22/2018<br>02/12/2018<br>08/30/2018<br>12/01/2017<br>07/13/2018<br>08/30/2018<br>08/30/2018<br>12/01/2017<br>07/13/2018<br>08/30/2018<br>12/01/2017<br>07/13/2018<br>08/30/2018<br>12/01/2017<br>08/30/2018<br>12/01/2017<br>08/30/2018<br>12/01/2017<br>12/01/2017<br>12/01/2017<br>12/01/2017<br>12/01/2017<br>12/01/2017 | $\begin{array}{c} 21.92\\ 20.25\\ 145.44\\ 99.13\\ 13.25\\ 8.88\\ 18.44\\ 15.12\\ 12.19\\ 12.85\\ 15.57\\ 9.78\\ 12.36\\ 8.57\\ 15.57\\ 9.78\\ 12.36\\ 8.57\\ 15.57\\ 10.22\\ 12.61\\ 8.57\\ 15.57\\ 10.22\\ 12.61\\ 8.57\\ 15.57\\ 10.22\\ 12.61\\ 8.57\\ 15.57\\ 10.22\\ 12.61\\ 8.57\\ 15.57\\ 10.22\\ 12.61\\ 8.57\\ 15.57\\ 10.22\\ 12.07\\ 20.71\\ 11.28\end{array}$ |  |  |  |  |

### **SECTION 2.4 – Kit Detail Report Calculating Profit and GM%**

This procedure will produce a Kit Detail Report. The report will print the detail of the kits including the kit master number, kit type (make to order) or (make to stock), description and the weight of the kit. Also, included in this report will be the component part numbers, quantities of the components that are used to assemble the kit. The total cost, jobber price, profit, and the jobber gross margin percentage will print.

08/24/2015 KIT DETAIL REPORT WITH PROFIT AND GM% IN-KITGM This procedure will produce the Kit Detail Report. The report will print the detail of the kit including the kit master number, kit type (make to order) or (make to stock), description and the weight of the kit. Also, included in this report will be the component part numbers and the quantities of the components that were used to assemble the kit. The total kit cost, jobber price, profit and the jobber gross margin will print. Do you wish to proceed? (Y,N): 

| 24 Jun 2019 Kit Detail Report with Profit and GM% Page 1 |       |                             |         |                                                                 |                      |                        |           |        |        |               |
|----------------------------------------------------------|-------|-----------------------------|---------|-----------------------------------------------------------------|----------------------|------------------------|-----------|--------|--------|---------------|
| KIT NUMBER                                               | TYPE  | KIT DESCRIPTION             | WEIGHT  | PART NUMBERS                                                    | QTYS                 | COST                   | T-KITCOST | JOB-PR | PROFIT | JOBBER<br>GM% |
| ABC4707-VL23                                             | S     |                             | 0.00    | COR4515<br>DEX040-123-00                                        | 1                    | 5.80                   | 21.80     | 27.40  | 5.60   | 20.43         |
| авск4707-vl23                                            | S     |                             | 11.00   | ABC4707-VL23                                                    | 2                    | 21.80                  | 63.85     | 86.90  | 23.05  | 26.52         |
| ABCKIT1                                                  | s     |                             | 174.00  | ABC111112<br>ACC27406F                                          | 4                    | 2.56                   | 156.14    | 271.13 | 114.99 | 42.41         |
| АВСКІТ2                                                  | S TES | TING MTO RETURNS            | 82.00   | ABC111112<br>ACC27404PW                                         | 1                    | 2.56                   | 84.61     | 123.98 | 39.37  | 31.75         |
| ABCTESTKIT                                               | S TES | TING CORES                  | 0.00    | ABC111112<br>COR4515Q                                           | 2<br>2               | 2.56                   | 5.12      | 6.50   | 1.38   | 21.23         |
| BSR1245AD-235                                            | o 15  | X 3 WAGNER-F BRAKE SHOE     | 1.25    | BSRRRSHOES<br>COR1245AD-235                                     | 1                    | 3.00                   | 8.88      | 15.54  | 6.66   | 42.85         |
| BSR1254D-385                                             | o 16  | x 5 wagner fr3a brake shoe  | 0.00    | MERF55/1245A<br>BSRRRSHOE-CBSMA<br>LL                           | .25                  | 23.53<br>6.12          | 18.44     | 25.92  | 7.48   | 28.85         |
| BSR1280D-463                                             | s 15  | x 3 1/2 wagner-f brake shoe | 1.25    | COR1254D-385<br>FRI1254<br>MERF5571280<br>BSRRRSHOE-CBSMA<br>LL | 1<br>.25<br>.25<br>1 | 49.29<br>35.98<br>6.12 | 15.12     | 26.46  | 11.34  | 42.85         |
| bsr1303d                                                 | S PAR | KING BRAKE SHOE - EXCHANGE  | 0.75    | COR1280D-463<br>BSRRRSHOE-CBSMA<br>LL<br>COR1303D               | 1                    | 6.12                   | 12.69     | 22.21  | 9.52   | 42.86         |
| bsr1307tma212                                            | S BRA | KE SHOE – EXCHANGE          | 1.75    | MERFP1303<br>BSRRSHOES<br>MERMA2121307                          | .5<br>1<br>.25       | 13.13<br>3.00<br>39.39 | 12.85     | 22.49  | 9.64   | 42.86         |
| BSR1308EMA210                                            | S BRA | KE SHOE – EXCHANGE          | 7.43    | BSRRSHOES<br>MERMA2101308TDB                                    | 1<br>. 25            | 3.00<br>50.29          | 15.57     | 27.25  | 11.68  | 42.86         |
| BSR1308EMA212                                            | S BRA | KE SHOE - EXCHANGE          | 7.88    | BSRRRSHOES<br>MERMA2121308TTB                                   | 1<br>. 25            | 3.00<br>28.87          | 10.22     | 17.89  | 7.67   | 42.87         |
|                                                          |       | Options: Page (             | F)orwar | d, (L)ast, (S)eau                                               | rchTex               | t, (Q)ui1              |           |        |        |               |

## SECTION 2.5 – Kit Workorder Release: Make to Stock only.

The Work Order Release program is used to build **Make to Stock Kits**. You do not have to print a work order release, although it is recommended that you do so.

| AUTOPOWER                                                                                    | 2           | Work Order Release |     |     | IN-KITWOR |  |  |  |
|----------------------------------------------------------------------------------------------|-------------|--------------------|-----|-----|-----------|--|--|--|
| Part Number (kit):<br>Total Kits Available:<br>Number of Kits to Build:<br>Rebuilder Number: |             |                    |     |     |           |  |  |  |
| Ln                                                                                           | Part Number | Description        | Qty | QOH | Build Qty |  |  |  |
|                                                                                              |             |                    |     |     |           |  |  |  |

#### Field Descriptions

**Part Number (kit):** Enter the Kit Part Number.

**Total Kits Available:** This number reflects the number of kits that are presently available to be built based upon the quantity on hand values of the kit components.

**Number of Kits to Build:** Enter the number of Kits that you wish to build. This number cannot exceed the value for Total Kits Available.

**Rebuilder Number:** Enter the Operator number who will be assembling the kit. When you enter the Operator number the kit components will display. The components came from kit component entry.

**Release Work Order? (Y,N,E,R):** Enter for yes to release the repair order so that the kit can be built. Enter for No if you would like to make a correction to the number of kits to build or to correct the Rebuilder number that you entered. Enter **E** to Exit completely out without saving any of the information that you have entered. Enter **R** to refresh the screen after making an adjustment.

You can tell the shop foreman that you would like 20 of some part number built. Once the kits are all assembled then you would go to finished goods maintenance program to update everything. He doesn't have to print the work order release if he chooses not to.

| 06/2                                                                                                    | Work Order Release                                      |                            |         |          |           |  |  |  |  |  |
|----------------------------------------------------------------------------------------------------|---------------------------------------------------------|----------------------------|---------|----------|-----------|--|--|--|--|--|
| Part Number (kit): TRS MVP-TRK TRUCK COOLER KIT<br>Total Kits Available: 3<br>Number of Kits to Build: 3<br>Rebuilder Number |                                                         |                            |         |          |           |  |  |  |  |  |
| Ln                                                                                                    | Part Number                                             | Description                | Qty     | QOH      | Build Qty |  |  |  |  |  |
| 1 2                                                                                                    | TRS 65156U<br>TRS 65263U                                | SATURN SEAL<br>SATURN SEAL | 16<br>8 | 50<br>29 | 3<br>3    |  |  |  |  |  |
|                                                                                                    | Release Kit for Assy? (Y)es, (N)o, (E)xit, (R)edisplay: |                            |         |          |           |  |  |  |  |  |

In the example above, a Kit build work order is being started to build no more than 3 of kit TRSMVP-TRK and operator 0 - Autopower will be the operator to assemble the kits. There can be no more than 3 of this kit built for as you see component TRS65263U only has the quantity on hand to build only three of kit TRSMVP-TRK.

You will be prompted to print a single bill of materials document for all kits being built or you can print an individual bill of materials of each kit assembly.

After answering  $\mathbf{Y}$  to the above prompt the screen below will appear. A message at the bottom of the screen "Inventory reservation for components in progress" will display. The components for this kit at this time are reserving the QOH for these components in the Inventory system.

Press **ENTER** to exit out of this screen.

The kit build work order(s) will now print. Below is an example of a build sheet.

| RO <b>#∶</b>         | 19                       | KIT BILL-(                                 | ICE TRUCK P<br>OF-MATERIALS - | ARTS<br>MAKE FOR SI | OCK                     | PAGE: 1      |
|----------------------|--------------------------|--------------------------------------------|-------------------------------|---------------------|-------------------------|--------------|
| Rebu<br>Rebu<br>DATE | ild Part:<br>ilder:<br>: | TRS MVP-TRK<br>0 - AUTOPOWER<br>06/24/2019 | TRUC                          | K COOLER KIT        | Bin Loc<br>Build Quanti | at:<br>ty: 3 |
| Qty                  | Part No                  | Сом                                        | P O N E N T<br>Description    | PARTS               | Bin Locat               | Qty Pulled   |
| 48                   | TRS 65156                | U SA                                       | TURN SEAL                     |                     |                         |              |
| 24                   | TRS 65263                | U SA                                       | TURN SEAL                     |                     |                         |              |
|                      | <br>Ү                    | ADD<br>Part Number                         | ITIONAL                       | PARTS<br>QTY        | Part Nu                 | mber         |
|                      |                          |                                            |                               |                     |                         |              |
|                      |                          |                                            |                               |                     |                         |              |
|                      |                          |                                            |                               |                     |                         |              |
|                      |                          |                                            |                               |                     |                         |              |
|                      |                          |                                            |                               |                     |                         |              |
|                      |                          |                                            |                               |                     |                         |              |

After the kits have been built you must do Finished Good File Maintenance to update the QOH for the Kit Number.

# **CHAPTER 3 - FINISHED GOODS FILE MAINTENANCE**

#### SECTION 3.1 FINISHED GOODS MAINTENANCE Make to Stock Only

#### The Finished Good Maintenance shown below is to update the QOH for the Kit Part

**Number**. For those occasions where components need to be changed or quantities changed, a Batch Update screen is available. This screen will list all the current components of the kit and show the quantity needed for a single kit for each component. The actual quantity used, which is the kit build quantity multiplied by the component quantity, is available for edit. Additional part numbers can also be added to the kit to account for substitutions. A good example of a Make to Stock kit needing a Batch Update posting would be a brake shoe kit with a lining change or a change in steel. Typically, a specific manufacturer's lining or steel shoe may be used in a kit.

Occasionally, the warehouse may be out of either the lining or steel forcing the need for a substitution. By zeroing out the original quantity for the lining or steel, and then adding a substitute part number with the appropriate quantity, the Finished Goods F/M option will properly relieve the component inventory while adding the correct number of brake shoe kits to the inventory.

#### **Field Descriptions:**

**B. O. H. Kit Number:** Enter Kit Build Work Order Number that was issued in the previous step. If a Kit Work Order Released was created, then the work order RO# should be entered in Kit Finished Goods. If no Kit Build Work Order was entered for the kits assembled, then you may enter the kit part number at this prompt.

Quantity Built: Enter the quantity built for this kit.

Rebuilder: Enter your Salesman number.

After you enter your Rebuilder Number (Salesman Number) the following screen will display.

| 06/24/2019                             | 5/24/2019 Finished Goods Maintenance |             |     |         |  |  |  |  |
|----------------------------------------|--------------------------------------|-------------|-----|---------|--|--|--|--|
| B.O.M. Kit Number<br>Quantity Possible | QOH:1                                |             |     |         |  |  |  |  |
| Quantity Built<br>Rebuilder            |                                      |             |     |         |  |  |  |  |
| Part No                                | Description                          | QOH         | TFR | New QOH |  |  |  |  |
| TRS MVP-TRK                            | TRUCK COOLER KIT                     | 1 +         | 3   | 4       |  |  |  |  |
|                                        |                                      |             |     |         |  |  |  |  |
|                                        |                                      |             |     |         |  |  |  |  |
|                                        |                                      |             |     |         |  |  |  |  |
| Upd                                    | ate inventory? (Y)es, (N)o, (B)a     | tch update: |     |         |  |  |  |  |

There was a QOH of TRSMVP-TRK of 1, now that finished goods was ran there is a QOH of 4.

The options on the screen are:

- **Y** to update a kit to Inventory.
- **N** does not update the Kit part number.
- **B** to update a batch to Inventory Components.

In a batch, you may not have all the same components used. For example, to build 20 kits, you might use 20 of A, but only 18 of B because 2 of B were not re-usable. The U option calculates the cost of the batch and updates each piece by the average cost to build one of the batch.

| 06/24/2019 Finished Goods Maintenance - | Batch Cost Update | IN.KITFGM.BU |
|-----------------------------------------|-------------------|--------------|
| Kit Number: TRSMVP-TRK                  | Total batch cost: | 1077.12      |
| Kits being built: 3                     | Average cost:     | 359.04       |
| Ln Part Number Description              | Per Kit Total Qty | Cost         |
| 1. TRS65156U SATURN SEAL                | 16 48             | 16.18        |
| 2. TRS65263U SATURN SEAL                | 8 24              | 12.52        |

**Options: Update, Add, Quit:** If all components are correct for this kit enter **U** to accept the input. Enter to exit out of this window and not save your changes. Enter **A** to add more components to this Kit or enter the line item number that you wish to change.

# AN AUTOMATED PROCESS IN THE EOD ON YOUR SYSTEM.

Make to Stock kits are manufactured in advance of the point of sale, the current cost of the kit components is not dynamically added to the total kit cost. The component cost is added at the time the kit is entered into the system and does not update the price changes average cost entered to the component parts in the Inventory Master file.

Make to Order kits calculate the cost at the time of sale, but the Make to Stock kits require that component price changes be posted to the Make to Stock kits.

The EOD process will update the current cost (actual or average) from each component part into the kit total cost. Once completed, the component cost and total kit cost for any kits finished in the future will reflect the current costs. On some systems, the selling price of Make to Stock kits is stored in the Kit Entry screen. For these customers, the Kit Future Price Update option allows for the selling prices stored in the Make to Stock Kit to update the selling prices in the inventory master file. In the illustration below, the F6 Inventory inquiry was updated with the QOH for the Made to Stock Kit.

| CustNo: 199999 - CASH IN-NINQ                                                                                                    |                                                  |          |        |      |         |       |       |           |       |     |  |
|----------------------------------------------------------------------------------------------------|--------------------------------------------------|----------|--------|------|---------|-------|-------|-----------|-------|-----|--|
| Description:                                                                                                    | TRUCK CO                                         | OLER KIT |        |      |         |       |       |           |       |     |  |
| List:                                                                                                    | ist: 680.90 Repl/Avg Cost: 359.04/358.59 Group.: |          |        |      |         |       |       |           |       |     |  |
| Fleet:                                                                                                    | leet: 510.66 Exp.Del.Date.: SubGrp:              |          |        |      |         |       |       |           |       |     |  |
| Dealer:                                                                                                    | 453.92                                           |          | Supers | sec  | ded By: |       |       | Supplr: 1 |       |     |  |
| Jobber:                                                                                                    | 408.53                                           |          | Bin Lo |      | ation.: | (+)   |       | Sel UN    | 1: EA |     |  |
| Cono .                                                                                                    |                                                  |          | Core C | . 18 | ass:    |       |       | SelPak    |       | 0   |  |
| core                                                                                                    |                                                  |          |        |      | M-T-D   | V-T-D | 12-Mo | wergm     | . 0.0 |     |  |
| Branch                                                                                                    | Q-0-H                                            | AVAIL    | Q-0-0  |      | Sales   | Sales | Sales | Min       | Мах   | POP |  |
| AUTOPOWER<br>COLUMBIA                                                                                                    | 4                                                | 4<br>NOF |        |      |         |       |       |           |       |     |  |
| FATETIEVILLE                                                                                                    |                                                  | NUF      |        |      |         |       |       |           |       |     |  |
| Stocking Date: 01/18/2018<br>Last Sale Date:<br>Last Receipt:<br>Last Price Change: 07/10/2018<br>Per Veh Qty:                      |                                                  |          |        |      |         |       |       |           |       |     |  |
| 1=Sales F2=Info F3=Alt F4=Sup F5=Lost F6=Act F7=Vnd F9=Cust\$ F10=Hist<br>Customer Price=0% off J \$408.53 LS: 08/02/2018 GM=12.22% |                                                  |          |        |      |         |       |       |           |       |     |  |

In the illustration below it shows the F6 activity for creating the Made to Stock Kit.

| 😫 Par                                                                                                    | Part Number Transaction History |               |         |            |        |          |            |       |               |
|----------------------------------------------------------------------------------------------------|---------------------------------|---------------|---------|------------|--------|----------|------------|-------|---------------|
| Branch:  W1 - AUTOPOWER    Part Number:  TRSMVP-TRK    Transaction Code:  ALL - Transactions    Display Sequence:  Image: Image: Newest first image: Oldest first    Starting Date:  06/24/19 |                                 |               | TRUCK C | COOLER KIT |        |          |            |       |               |
| TR                                                                                                    | Date                            | Reference     | Qty     | QOH Blnc   | Cost   | Avg Cost | Comment    |       | Details       |
| KT                                                                                                    | 06/24/19                        | 400347        | 3       | 4          | 359.04 | 358.59   | Kit Master |       |               |
| KT                                                                                                    | 01/18/18                        | 365516        | 1       | 1          | 357.25 | 357.25   | Kit Master |       |               |
|                                                                                                    |                                 |               |         |            |        |          |            |       |               |
| 2 Tr                                                                                                    | ansaction it                    | ems selected. |         |            |        |          |            | Print | <u>C</u> lose |

While displaying the kit master part number, I typed in the letter "K" to display all of the components that make up this kit.

| CustNo: 199999 - CASH<br>Part Number: TRSMVP-T<br>Description: TRUCK CO<br>List 680.90<br>Fleet 510.66<br>Dealer 453.92<br>Jobber 408.53 | RK<br>OLER KIT                                                                   | Repl/Avg Cost:<br>Exp.Del.Date.:<br>Superseded By:<br>Bin Location.:<br>Core Class: | 359.04/358.59<br>(+) | IN-NINQ<br>Group.:<br>SubGrp:<br>Supplr: 1<br>Sel UM: EA<br>SelPak: |
|----------------------------------------------------------------------------------------------------|----------------------------------------------------------------------------------|-------------------------------------------------------------------------------------|----------------------|---------------------------------------------------------------------|
| Part Number                                                                                                    | Descrip                                                                          | otion                                                                               |                      | Available                                                           |
| Make for Stock Kit Co<br>TRS65156U<br>TRS65263U                                                                                          | mponents:<br>SATURN<br>SATURN                                                    | SEAL<br>SEAL                                                                        | 16<br>8              | 2<br>5                                                              |
|                                                                                                    | Press <er< td=""><td>nter&gt; for next  </td><td>part number</td><td></td></er<> | nter> for next                                                                      | part number          |                                                                     |